## Long Beach Branch Affiliated with the Music Teachers' Association of California December 2012

President: Leonne Lewis www.mtaclb.com

Website:

Editor: Andrea Wu jou\_hsiang\_en@hotmail.com

Please send items for inclusion by *no later* than the **15th of each month** to the Newsletter Editor (jou\_hsiang\_en@hotmail.com). Inclusions should be print-ready and *photos need to be in .jpg format* and have captions including the name of the event and/or the people in it written under it.

Madeline Miller, State President 25809 Lockmoor Road Valencia CA 91335 E-mail: mmiller@mtac.org

### **President's Message**

Dear Branch Members,

As we look back on 2012, it was a year of change, challenge and things to cherish. Since we only have one Branch event scheduled for this month, I'll keep this message 'allegro con brio.' Our Branch has many upcoming events for the new year, including CM, but I would like to say thank you to all Chairs of this year's events. Last month's YAG concert was an event to remember, as was the attendance. As usual, please stay tuned for Branch related e mails. And try to attend the January 5 General Meeting and program, as listed in the Directory and online website. I would like to wish all of you a Holiday Season and a New Year filled with joy, success, good food, good music and family and friends to share.

**Best Wishes** 

Leonne Lewis

## MTACLB 2012-2013 Calendar of Events

#### DECEMBER

Dec. 8 Sat. 10-2 pm. Ensemble Festival at SBCSL Dec. 22 Sat. Young Composers Guild/Composers Today Evaluations Deadline Contact Lisa Kato, CT Chair

#### JANUARY

Jan. 5 Sat. Deadline for Styles Festival. Entry form Online at www.mtaclb.com

Jan. 5 Sat. 4:00 pm General Meeting at the home of Kimiyo Takeya "The Art of the Collaborative Pianist" & "The Opera World" with Dr. Vivian I-Miao Lui & Milena Kitic

Jan. 9 Wed. Deadline for VOCE

Jan. 15 Tues. Young Composers Guild/Composers Today Evaluations

Jan. 17 Thu. 9:30 am Board Meeting at the home of Leonne Lewis

Jan. 19 Sat. 10-2 pm. Styles Festival at SBCSL

Jan. 21 Mon. 10-12 SCJBF Master Class at Chapman University featuring Carl Matthes, piano & Lorenz Gamma, strings

#### **MTAC-LB** Theme Festival picture from November 3rd

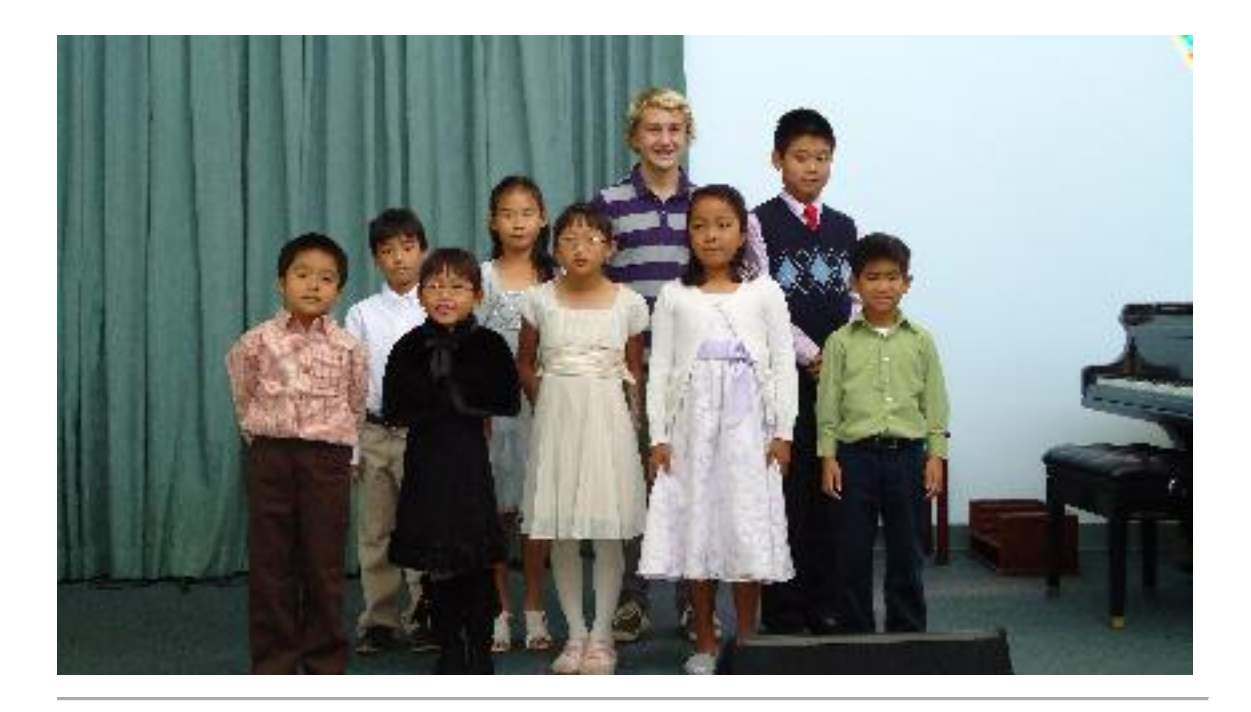

Young Artist Guild on 11/04/2012:

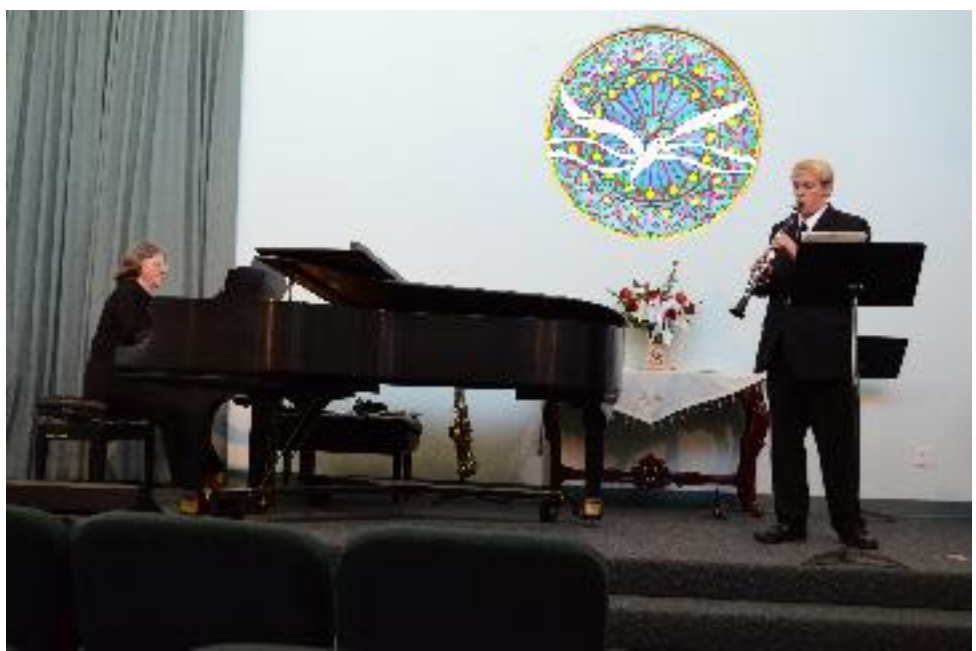

#1 - Young Artist and Clarinetist Sasha Mitrushina, performing his clarinet, accompanied by his Mother Maura Mitrushina.

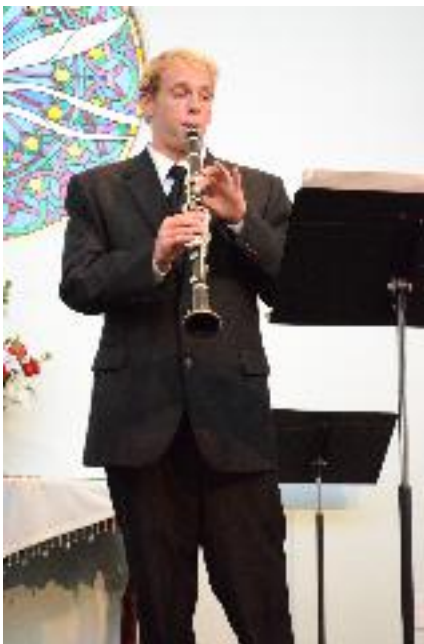

#2 - Candid close up of Sasha playing his clarinet.

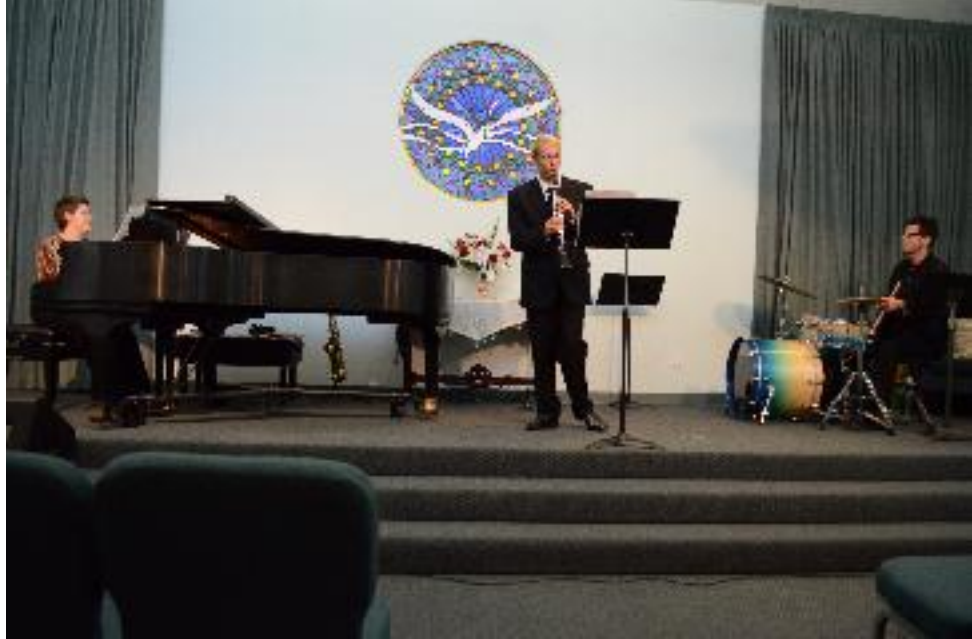

#3 - Sasha playing with his Jazz Trio, with Lindsey Hundley, Pianist, and Rosy Rosenquist, Drums.

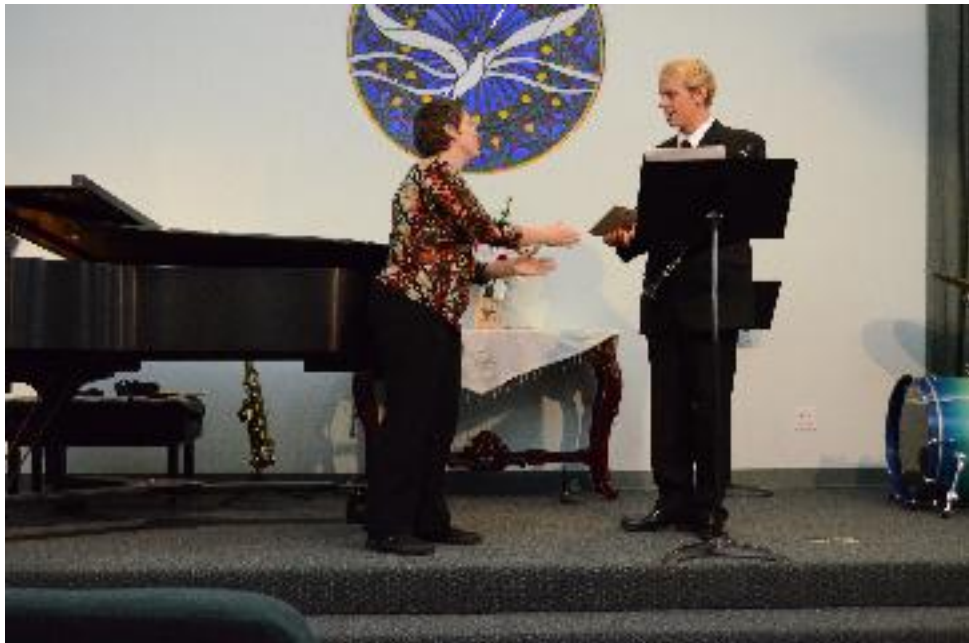

#4 - Lindsey Hundley hands Sasha a plaque from our MTAC-LB for his Young Artist Guild performance with us, in lieu of flowers.

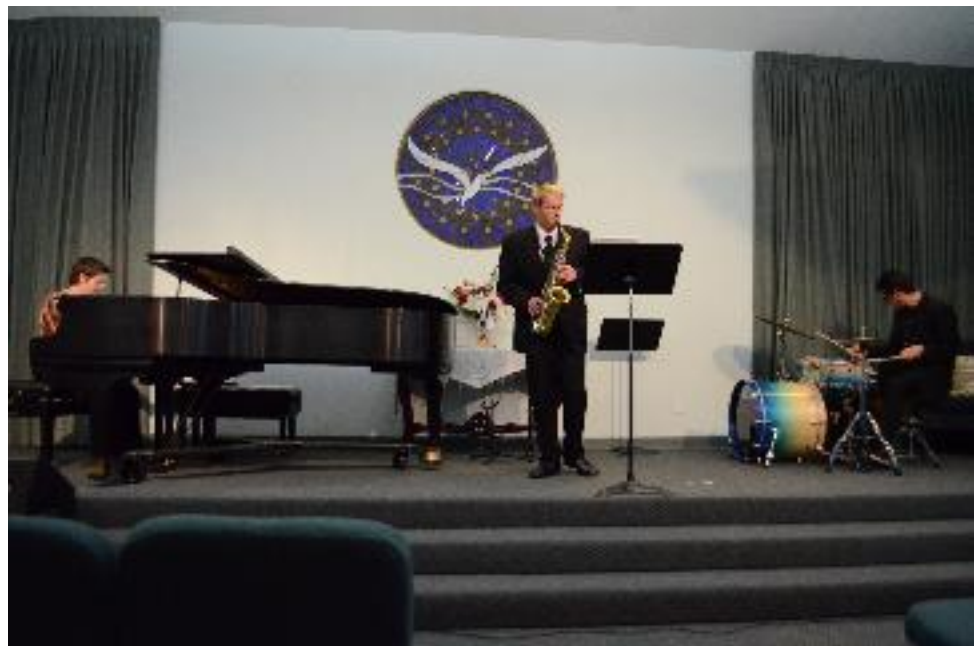

#5 - For an encore, Sasha played his saxophone with his Jazz Trio.

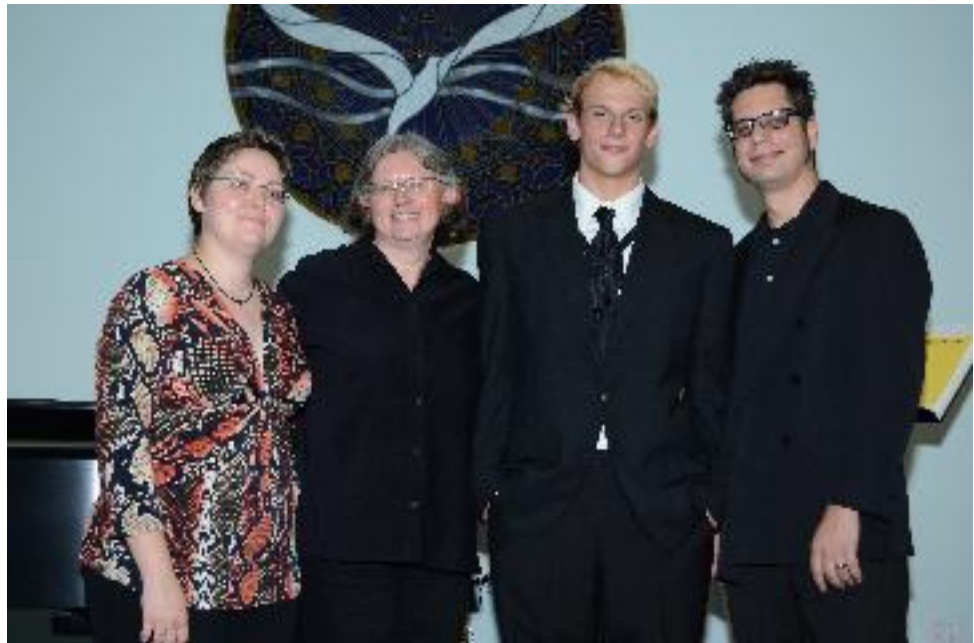

#6 - The Four Musicians: (L to R) Lindsey Hundley - Pianist, Maura Mitrushina - Mother and Accompanist, Sasha Mitrushina - the Young Artist, and Rosy Rosenquist - Drums.

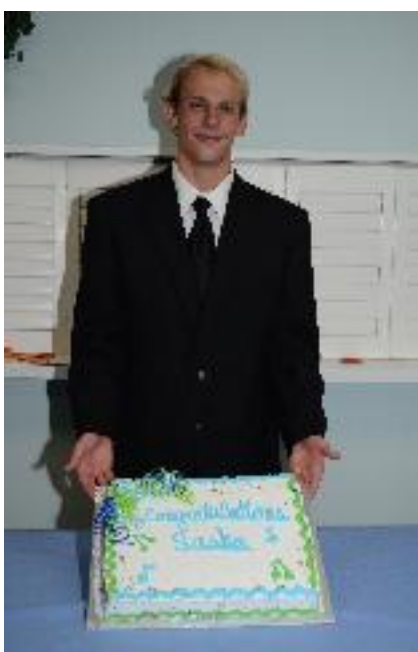

#7 - Sasha with his cake.

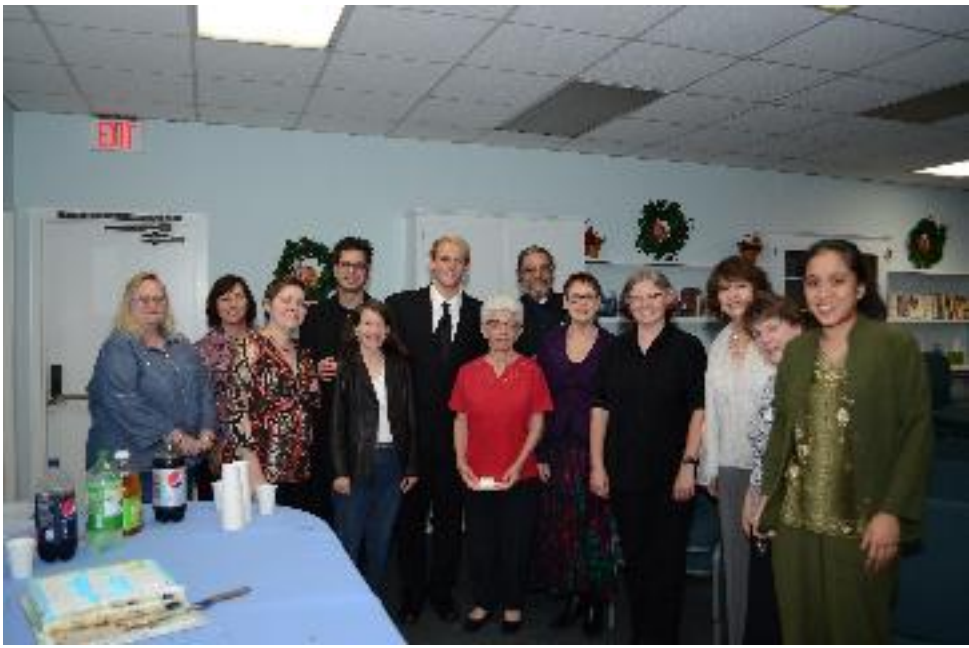

#8 - Sasha with his performers and audience.

# SCJBF – Long Beach Announcement

Saturday, February 2, 2013 9:00-5:00\* NEW Registration Deadline!! January 12, 2013 (Extended one week from January 5th.)

Entry Fees \$25.00 per student.

Make one check should be payable to MTAC-LB. Mail check to Mary Inui: 2219 San Vicente Ave., Long Beach, CA 90815 Postmarked by January 14, 2013.

Kazuko Yasukawa, Co-Chair (310) 329-5627 Mary Inui, Co-Chair (562) 305-3469 \*Time varies depending upon the number of participants.

## **MTAC Announcement**

MTAC Members:

Our Long Beach Board is recommending that all members have their students sign the attached waiver form if they plan on participating in MTAC-Long Beach events (recitals, festivals, etc.). It gives our Branch permission to use their pictures in our newsletter and on our website. You may have students fill it out electronically and email it to you, or fill it out by hand and return to you. Please keep the copies for the duration of the year. If there are any students/parents who do not feel comfortable having their pictures on our website or in our newsletter, please let the person in charge of the recital/festival know. Thank you!

MTACLB Board

LONG BEACH BRANCH Affiliated with the Music Teachers' Association of California PARENT CONSENT, WAIVER OF LIABILITY AND INDEMNITY AGREEMENT FOR MTAC AND MTAC BRANCH PROGRAMS This form must be completed, signed, and submitted to the teacher in order for the student to participate in MTAC and MTAC Branch programs. STUDENT INFORMATION Student's Name (First, Middle Initial, Last): Birth Date (MM/DD/YY) Address: City: Zip: Gender: ? M ? F Age: PARENT/LEGAL GUARDIAN INFORMATION (for students under age 19) Home Phone: Name: Mobile: Work: Email: Address: EMERGENCY CONTACT PERSON(S) Phone Name Address Relationship to Child

#### AGREEMENT

IN CONSIDERATION of my child's participation in any way in the activities and programs provided by the Music Teachers' Association of California (MTAC) and/or its affiliated Branches (MTAC Branches), I hereby agree to the following: Media Consent. I consent and authorize MTAC and MTAC Branches to capture, use, reproduce, and distribute images, video, and audio recordings my child, including his/her musical performance or quoted statements, for promotional and educational purposes. I agree that use of such images and recordings may personally identify my child by name, unless I notify MTAC or MTAC Branches

otherwise in writing, and are without any compensation to me or my child. I agree to waive and release any and all claims related to the use of these images and recordings. MTAC owns the sole copyright to the images and recordings taken by MTAC.

I HAVE READ THIS AGREEMENT, FULLY UNDERSTAND ITS TERMS, AND UNDERSTAND THAT I HAVE GIVEN UP SUBSTANTIAL RIGHTS FOR MYSELF AND MY CHILD BY SIGNING IT. I HAVE SIGNED IT FREELY AND WITHOUT INDUCEMENT OR ASSURANCE OF ANY NATURE, AND INTEND IT TO BE A COMPLETE AND UNCONDITIONAL RELEASE OF ALL LIABILITY TO THE GREATEST EXTENT PERMITTED BY LAW. I FURTHER AGREE THAT IF ANY PORTION OF THIS AGREEMENT IS HELD TO BE INVALID, THEN THE REMAINING PORTIONS SHALL CONTINUE IN FULL FORCE AND EFFECT.

Parent/Legal Guardian Signature: Print Parent/Legal Guardian Name: Date:

# MTACLB New Member/Members/Program Directors/Newsletter Editor Website Instructions

If you have a new email address and need to update your information:

1. Please email Christine at violine1@aol.com to receive the MTACLB email updates.

 Please contact Beejell Soco, webmaster at beejell@gmail.com if you have any questions concerning the website.You will also need to do the following to update your Classical Edge account and receive the MTACLB newsletter.
Go to www.mtaclb.com.

4.Click on "Login" and log onto the MTACLB website with your current name and password.

5. go onto "Edit My Profile" and change your listed email address.

Do NOT start a new account with a new user name!

#### **New Members:**

How to sign up as a new member on the www.mtaclb.com website? Open up a firefox browser or download a firefox web browser for free. You can download it for free at www.firefox.com Our website works best when you use the correct web browser!

Type www.mtaclb.com in your web browser

Click on Login" in the box on the top of the website.

Click on "Create Account."

Fill in the all of the required information on that page.

Click on "Continue." Fill in the all of the required information on that page. Click on "Save".

### MTACLB members with accounts:

Type www.mtaclb.com in your web browser.

Type in your username in the blank box.

Type in your password.

(If you cannot remember your user name or password, click on "Forgot Username/Password")

Click on Login in the box on the top of the website.

To Edit your Profile, add or change the following: (note your instrument, specialty, education, email address, home address, etcj.)

Log on

Click on "Edit my profile."

Scroll down until you see "profession."

Example for teachers:

If you are a teacher, click on the following boxes:

"Teacher" "private studio" private studio"

Scroll down to the bottom of the page with the up/down scroll on the right side and Click "continue."

Complete the info on the next page.

Scroll down to the bottom of the second page and click "finish" to save your info. \*\*If you see a little message flash on your computer asking if you want to stay on the classical edge website, be sure to click "okay" to stay on the website. If you do not, the website will automatically time out for security reasons, and your information MAY NOT have been saved! You will have to do this every time you have about 10 minutes of inactivity.

Additional email-related information. Please do not just click "reply" when you have a question regarding an email or program, as it will send the email to the 1st Vice President (person relaying the emails) instead of the person in charge of the program. Be sure to look for the email address for the program director and email them directly!

Additional hint when entering a student in an event:

X means delete and the pencil means edit.

If you hold your mouse over an icon it will give you what it means.

There is an option at the bottom to print out the info for the students you have registered.

## MTACLB Program Directors Instructions:

Each program director needs to contact Reza at Classical edge at least a month before the scheduled event. admin@classicaledge.org Please give him the following information:

1. The Name of the event.

- 2. The date of the event.
- 3. The online application due date.
- 4. Your name and email address.

5. Any specific additions or changes if this is a program that we have not had before. Otherwise, Reza will set up the new event from a template of the event from the previous year.

Open up a firefox browser or download a firefox web browser for free. You can download it for free at www.firefox.com Our website works best when you use the correct web browser! After you have downloaded Firefox,, and you see the word "firefox" on your menu bar, Click and hold on "file" and click "New Document"

Type www.classicaledge.com in your web browser.

Type in your username in the blank box.

Type in your password.

(If you cannot remember your user name or password, click on "Forgot Username/Password")

Click "Login."

Click "MTAC-LB" or the little file picture.

Click on "Programs."

Click on the Program Name, i.e. "MTAC-LB Sonata/Sonatina Competition" Click on "Change Settings" or picture with paper and wrench. Scroll on both the outer right part of your window until you can see "Application Rules and Policies."

Type your event info, rules, and policies in the blank box. \*\*Be sure to click on the little diskette after every few minutes to save the information that you have typed!! \*\*If you see a little message flash on your computer asking if you want to extend the session (stay on the classical edge website), be sure to click "OK" to stay on the website. If you do not, the website will automatically time out for security reasons, and your information MAY NOT have been saved! Example of information to include under "Applications Rules and Policies."

Piano Sonata/Sonatina Competition

Chairpersons: Willie Chen and Kazuko Yasukawa

Competition Date: Saturday May 16, 2009 all day

Entry Deadline: Saturday April 25, 2009 at 11:59 PM

Entry fee is \$25 per person. There is no teacher fee.

Please make one check out to MTAC-LB and mail to Willie Chen at (\*\*add program director's address here) postmarked by the entry deadline.

Location: Seal Beach Center for Spiritual Living

Due to the nature of the competition, we are unable to accept time requests. Winners must be present at the end of each program to receive awards.

All teachers who enter students are expected to help out.

Time limits for each division: elementary 7 minutes, intermediate 9 minutes, advanced 12 minutes.

Please note that there is also a window scroll feature in the small window you are typing in as well. (There may be 3 scroll bars to control the different windows.) The size of the window is small, and you may not be able to see the

entire window at once as you are editing it. This is not something that we can change at this time.

You will NOT be able to type in the following information.

Copy This Program: Copy Now

New Program Start Date:

New Program End Date:

New Application Due Date:

(We have locked this process because program directors were creating duplicate programs and students were signing onto two separate events for the same program. Reza needs to copy and create a new program for the director.) Click on "Perfomances" to put students in program order either by "Autoorder" or by moving students up and down with the down and up arrows

Click on "Performances" and "Notify" to notify teachers and/or students about their scheduled times.

#### **Newsletter Editor Instructions**

1. Click onto firefox 2.0 browser on your computer, or download the newest version from www.firefox.com, and create a new page by going under the pulldown menu "file" and clicking on "new window."

2. Go to www.classicaledge.com and log on and click on to the following: Log into your account. Click on "mtac-lb," then "account" then "website," "edit pages" and "newsletter" tab above. Click on the Create\* button below the tabs. Change the newsletter Name to the next month's name, such as "July Newsletter." Don't worry about the email and PDF options yet, and do NOT click "Publish Now." Once you publish a newsletter, it's difficult to alter it and resend it.

Go to the "Past Issues" on the top right of the screen and "cut and paste" the top information from last month's newsletter, changing only the necessary information such as date and newsletter editor info. Be sure to save your work constantly, by clicking on the little icon that looks like a floppy disk on the top line, about 4 icons over from the left, in the menu. If you do not see this menu, located under the Newsletter Name area, then click on the little down-arrow and it should reveal the icon menu.

You can click on the various icons to figure out each one.

I recommend that you do a "tester" newsletter to get familiar with how this program functions.

Some tips with formatting:

You can move your browser slowly over each icon and the title of each icon should appear.

The little line divider that I use between sections of the newsletter is located next to the smiley face on the right side of the icon menu.

One of the most difficult things about formatting the newsletter is that each paragraph must be moved by the up/down arrow on the right side, and you may not be able to see the entire paragraph at once because of the small screen. You will have to move the slider on the right to view the other parts that

you cannot see. You may be able to open up this space with the little icon that looks like a computer screen (maximize the editor size.)

Importing photos: Click on the little square that has a mountain and sun on it, the middle-right of the icons (insert/edit image.) (Click on edit size if you wish to edit the photo size.) Click on the red "upload" button, wait a second, and then click on "ok." The photo should now appear in your newsletter. You can center the photo by clicking on the paragraph formatting icons.

Be sure to save your work frequently by clicking on the disk icon! When you are ready to send out the newsetter:

Click "Create." Make sure you are using the correct Newsletter Name. Select "Email only Teachers" under Email Options. For PDF Options click "Include PDF on Website and Send Link on email."

3. I was able to type in the white box to set up a new tester page that says "Tester Newsletter for MTACLB by Noreen." I didn't publish it, so you can see it when you log in and go to edit the newsletter, but not from the www.mtaclb.com website. You may want to set up a tester newsletter to try it out before publishing.

4. I cut and pasted the top part of the April newsletter and clicked on the photo of the little disk immediately to save it. I did find that if I tried to cut and paste too large of a section, or a section with too large of font for that paragraph, I did receive a note that I exceeded the amount of space permitted for that paragraph, and my information DID NOT save. I went back and tried to cut and paste a smaller section, saving the section immediately, and it DID work.

5. After about 8-10 minutes, I did receive a pop-up alert asking if I wanted to extend the session. I clicked "okay", and it didn't kick me off. The pop up did not come up again for a long time.